### UNITED STATES DEPARTMENT OF AGRICULTURE

Farm Service Agency Washington, DC 20250

Pandemic Disaster Assistance Program Automation 2-PDAP

Amendment 4

Approved by: Deputy Administrator, Farm Programs

W. Scott Marlow

### **Amendment Transmittal**

### A Reason for Amendment

Subparagraph 143 C has been amended to clarify that 2018 Allowable Gross Revenue is to be recorded in dollars and cents.

| Page Control Chart |          |         |  |  |
|--------------------|----------|---------|--|--|
| ТС                 | Text     | Exhibit |  |  |
|                    | 7-7, 7-8 |         |  |  |

•

# 143 PARP Part C-Allowable Gross Revenue Screen (Continued)

## **C** Field Descriptions and Actions

The following table provides field descriptions and actions for Part C-Allowable Gross Revenue Screen.

| Field             | Description                                                             |  |  |  |
|-------------------|-------------------------------------------------------------------------|--|--|--|
| Program Year      | Displays the program year.                                              |  |  |  |
| State             | Displays the selected State name and code from the PARP Home            |  |  |  |
|                   | Screen.                                                                 |  |  |  |
| County            | Displays the selected county name and code from the PARP Home           |  |  |  |
|                   | Screen.                                                                 |  |  |  |
| Producer          | Displays the name of the producer.                                      |  |  |  |
| Recording State   | Displays the recording State name and State code of the producer.       |  |  |  |
| Recording County  | Displays the recording county name and county code of the producer.     |  |  |  |
| Application ID    | Displays the system-generated application number. A number is           |  |  |  |
|                   | generated after the application has information entered and has been    |  |  |  |
|                   | saved.                                                                  |  |  |  |
| 2018 Allowable    | *Enter applicable revenue in dollars and cents*                         |  |  |  |
| Gross Revenue     |                                                                         |  |  |  |
|                   | Note: Revenue must be entered in 2018 or 2019 Allowable Gross           |  |  |  |
|                   | Revenue, but the system will not allow revenue to be recorded           |  |  |  |
|                   | in both. Do not enter a zero unless revenue 1s zero.                    |  |  |  |
| 2019 Allowable    | Enter applicable Revenue in dollars and cents.                          |  |  |  |
| Gross Revenue     |                                                                         |  |  |  |
|                   | Note: Revenue must be entered in 2018 or 2019 Allowable Gross           |  |  |  |
|                   | Revenue, but the system will not allow revenue to be recorded           |  |  |  |
| 2020 411 11       | in both. Do not enter a zero unless revenue is zero.                    |  |  |  |
| 2020 Allowable    | Enter applicable Revenue in dollars and cents.                          |  |  |  |
| Gross Revenue     | Nuctor If a value is recorded in 2018 on 2010 Allowable Cross           |  |  |  |
|                   | <b>Note:</b> If a value is recorded in 2018 or 2019 Allowable Gross     |  |  |  |
|                   | Revenue, uten a value is required in uns field. Do not enter a          |  |  |  |
| COC Lice Only     | Enter the COC adjusted value for allowable revenue for the              |  |  |  |
| COC Use Only      | Enter the COC adjusted value for anowable revenue for the               |  |  |  |
|                   | applicable year.                                                        |  |  |  |
|                   | Note: Do not enter a zero unless COC has adjusted the applicable        |  |  |  |
|                   | value to zero                                                           |  |  |  |
| Exit              | Exits the application and all data is lost if not already saved.        |  |  |  |
| Save              | Saves the application data and remains on the same screen               |  |  |  |
| Continue          | Navigates to the next screen without saving any information             |  |  |  |
| Continue          | Indvigates to the next serven without saving any mornation.             |  |  |  |
|                   | <b>Note</b> . Data not saved to an application will be lost if the user |  |  |  |
|                   | navigates to another screen before clicking "Save".                     |  |  |  |
| Save and Continue | Saves the application data and navigates to the next screen             |  |  |  |

## \*--144 PARP Summary Screen

## A Overview

The PARP Summary Screen displays all information recorded from the previous screen.

Users will record the following on the Summary screen:

- producer's signature date
- producer's signature type
- COC determination and date.

## **B** Example of PARP Summary Screen

Following is an example of the PARP Summary Screen.

| <b>PARP</b>   Pandemic Assist                                                                   | ance Revenue Program         |                                                                                                    | ି । County User ∷ ❤                         |
|-------------------------------------------------------------------------------------------------|------------------------------|----------------------------------------------------------------------------------------------------|---------------------------------------------|
| Home Tools V Admin V                                                                            |                              |                                                                                                    |                                             |
| Part C - ALLOWABLE GROSS REVENUE                                                                |                              | Summary                                                                                                   |                                             |
| rogram Year: 2020 State: Alabama (01)<br>Producer: Brown, Rancher Recording State: Alabama (01) |                              | County: Autauga (001) Application Status: Initiated<br>Recording County: Autauga (001) Application ID: 16 |                                             |
| PART C - ALLOWABLE GROSS R                                                                      | EVENUE                       |                                                                                                    |                                             |
| Source                                                                                          | 2018 Allowable Gross Revenue | 2019 Allowable Gross Revenue 2020 Allowable Gross Revenue                                                 |                                             |
| PRODUCER                                                                                        | 150000.00                    | 95000.00                                                                                                  |                                             |
| COC USE ONLY                                                                                    |                              |                                                                                                    |                                             |
| PRODUCER CERTIFICATION Producer Signature Date                                                  |                              | Producer Signature Type<br>Select Producer Signature Typ                                                  | be 🗸                                        |
| COC DETERMINATION                                                                               |                              |                                                                                                    |                                             |
| Original Date(MM/DD/YYYY)                                                                       | Date(MM/DD/YYYY)             |                                                                                                    | Determination                               |
| inite                                                                                           |                              | TODAY                                                                                                    | COC Determination Status Approve Disapprove |
| 2 of 2 Steps                                                                                    |                              | (                                                                                                    | Exit Back Save and Continue                 |